## Udhëzues mbi mënyrën e përdorimit të shërbimit "Log In në Platformën SelfCare (Test)"

**Hapi 1:** Aksesimi i portalit "SelfCare" është i mundur për çdo tatimpagues, i cili është aktualisht i regjistruar dhe kryhet nëpërmjet linkut të mëposhtëm:

Test: https://efiskalizimi-app-test.tatime.gov.al/self-care/#/login?returnUrl=%2Fdashboard

**Hapi 2:** Tatimpaguesit që kanë llogari në e-Albania, mund të autentifikojnë veten përmes portalit e-Albania duke zgjedhur **Identifikim nëpërmjet E-Albania**, si në figurën më poshtë:

| Mirëseerdhët ne Platforma Qëndrore e     | Nëse keni një llogari?<br>Ju luterni shkruani kredencialet tuaja<br>Përdorvesi |
|------------------------------------------|--------------------------------------------------------------------------------|
| Faturave Test e Administratës Tatimore   | Fjolkalm                                                                       |
| 4 - Marriellikim relptir mjet E-Alborika | In the least the politonem me to <u>Second the Future</u>                      |
| (3) Keni nevajë për një llogari?         | ⊖ Identifikohu                                                                 |

Tatimpaguesit që nuk kanë llogari në e-Albania, duhet t'a krijojnë atë dhe më pas të zgjedhin **Identifikim nëpërmjet E-Albania** 

**Hapi 3:** Platforma do të ridrejtojë përdoruesin në portalin e-Albania. Në e-Albania, përdoruesi duhet të vendosë kredencialet e tij e-Albania dhe të vazhdojë me logimin. Nëse vërtetohet me sukses, e-Albania do ta kthejë përdoruesin në platformën SelfCare (Test), ku përdoruesi do të regjistrohet.

| e b    | ()<br>inel, 12 teter 2020 |  |
|--------|---------------------------|--|
| Identi | likimi                    |  |
| \$     | Fumri personal/NUES       |  |
|        |                           |  |

**Hapi 4:** Pas vendosjes së kredencialeve (NIPT dhe Fjalëkalim) do të dërgoheni automatikisht në llogarinë tuaj përkatëse në Portalin SelfCare (Test):

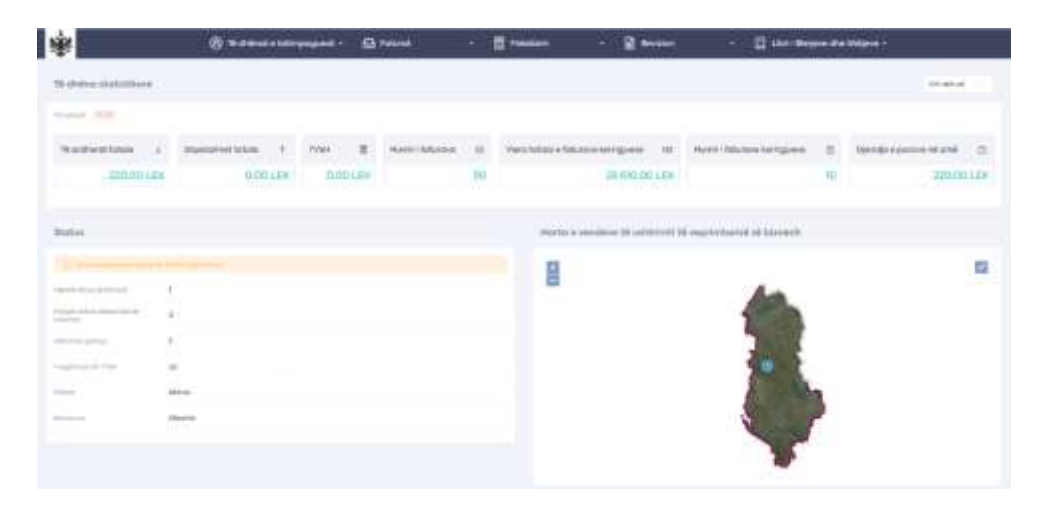